# TÁJÉKOZTATÓ a MicroSigner alapú alkalmazás használatáról

## 1. MicroSigner alkalmazás igénylése

A tagi hozzájárulás nyilatkozatok TIR-ben történő elektronikus aláírása a két módon lehetséges:

1. MicroSigner alapú aláíró alkalmazást igénybevételével (a 2017.09.01-től belépő új Tagok esetében alapbeállítás) vagy

2. Java alapú aláíró alkalmazás használatával (a 2017.09.01-től belépő új Tagok esetében külön beállítást igényel).

A két aláíró alkalmazás a TIR rendszerben párhuzamosan nem használható, viszont a Tag döntésétől függően bármikor módosítható az alapértelmezett aláírási forma. Minden Taghoz csak egyfajta beállítás alkalmazható, vagyis amennyiben beállításra kerül bármelyik elektronikus aláíró alkalmazás a Taghoz, onnantól kezdve a Tag valamennyi aláírója csak ezen alkalmazás használatával tud elektronikusan aláírni a TIR-ben, annak módosításáig.

Amennyiben az eddig használt aláíró alkalmazáson, vagy a 2017.09.01-től belépő új Tagok esetében az alapbeállításon szeretne változtatni, kérjük, hogy igényét jelezze a Szövetség részére az ugyfelszolgalat@husa.hu email címen, hogy a Tag TIR beállításait módosítani tudjuk. A beállítások módosítása nélkül az új elektronikus aláírási forma nem használható.

## 2. MicroSigner alkalmazás letöltése

A MicroSigner alkalmazás az alábbi linkre kattintva letölthető és díjmentesen használható valamennyi Tag részére:

https://download.microsigner.com/client/microsigner\_setup.msi

# 3. Elektronikus aláíró tanúsítvány(ok) betöltése

Helyezze be az elektronikus aláíró tanúsítvány(oka)t tartalmazó eszközét (usb token, kártya, stb.) a számítógépbe, majd várja meg, amíg a tanúsítvány(ok) beregisztrálnak. A tagi nyilatkozat elektronikus aláírásához minősített aláírói tanúsítvány szükséges. Az Ön egyedi szerződésétől függően a minősített aláírói tanúsítványon kívül további, szabadon választott tanúsítványok is lehetnek az eszközön, ezek:

- a hitelesítő (authentikációs) tanúsítvány, amely az automatikus bejelentkezéshez szükséges, és

- a titkosító tanúsítvány.

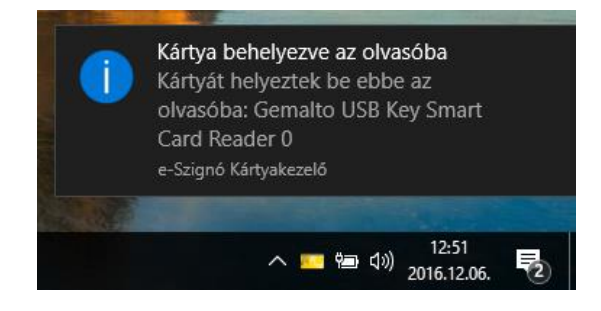

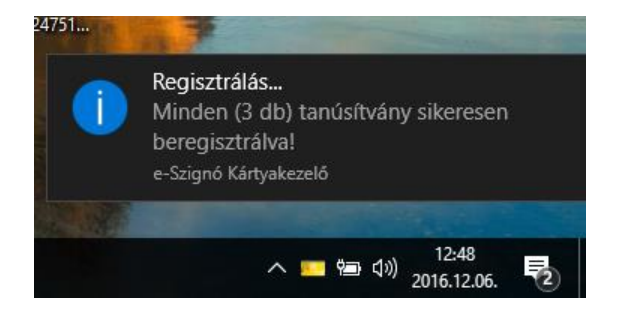

#### Sikeres tanúsítvány regisztráció estén folytassa a 4. pontban leírtakkal!

Amennyiben a tanúsítványa(i) automatikusan nem regisztrál(nak) be, ellenőrizze, hogy a számítógépére van-e telepítve a szükséges kártyakezelő program (pl. Microsec e-Szignó Kártyakezelő vagy Netlock Gemalto Classic) és amennyiben igen, indítsa el a programot, amelyet követően a program a tanúsítványát/ait automatikusan felismeri és beregisztrálja. A kártyakezelő programot (példánkban e-Szignó Kártyakezelő) a Windows kereső funkciójával tudja megkeresni:

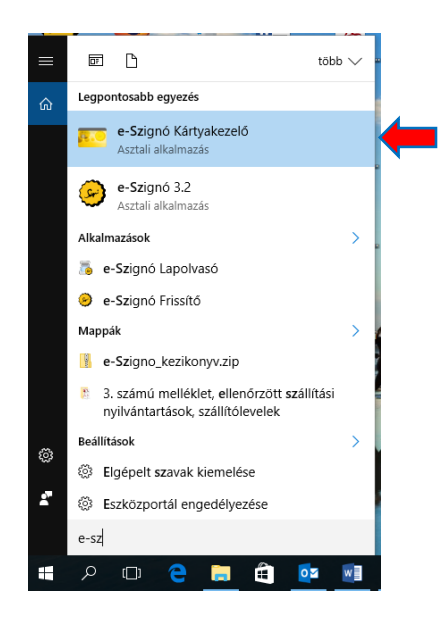

Ha a program még nincs telepítve a számítógépre, akkor az alábbi linkre kattintva telepítse azt: <u>https://e-szigno.hu/letoltesek/</u> (Kártyakezelő program letöltése) <u>https://www.netlock.hu/html/letoltes.html</u> (Gemalto Classic telepítő csomag)

Amennyiben a tanúsítványa(i) beregisztrált(ak) erről az e-Szignó Kártyakezelő program esetében a "Tartalom" fülére kattintva győződhet meg:

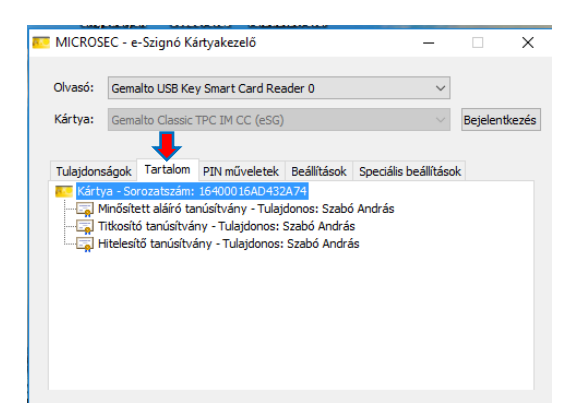

Ha a tanúsítványa(i) a fenti lépéseket követően sem regisztrált(ak) be, abban az esetben kérjük, forduljon informatikusához vagy az elektronikus tanúsítványt kiállító szolgáltató ügyfélszolgálatához, vagy jelezze a problémát a Szövetség részére az informatika@opalzrt.hu e-mail címre.

# 4. Bejelentkezés a TIR rendszerbe

Amennyiben a tanúsítvány(ok) regisztrációja sikeresen megtörtént, ezt követően a böngészőbe írja be a TIR elérési útvonalát: <u>https://tir.husa.hu/</u>

<u>Kiemelten fontos</u>, hogy amennyiben hitelesítő (autentikációs) tanúsítvánnyal is rendelkezik, csak azt követően nyissa meg a böngészőt, miután a tanúsítványok regisztrációja sikeresen megtörtént, ellenkező esetben a rendszer nem érzékeli a hitelesítő (autentikációs) tanúsítványt, ezért az ideiglenes jelszóval történő bejelentkezési folyamat töltődik be a számítógépen.

Hitelesítő (autentikációs) elektronikus tanúsítvánnyal és Internet Explorer, Mozilla Firefox, vagy Google Chrome böngésző használatával történő bejelentkezés esetén a tanúsítvány kiválasztását, majd a PIN kód beírását követően a rendszer automatikusan belépteti a TIR-be. A Microsoft Edge böngésző esetében jelenleg a hitelesítő (autentikációs) belépés nem működik.

Amennyiben nem rendelkezik hitelesítő (autentikációs) tanúsítvánnyal, vagy Microsoft Edge böngészőt használ, akkor folytassa a 4.4. pontban leírtakkal.

### 4.1 <u>Bejelentkezés a TIR rendszerbe hitelesítő (autentikációs) tanúsítvánnyal, Internet Explorer</u> <u>böngészővel</u>

Internet Explorer böngésző használatával történő bejelentkezés esetén a TIR elérési útvonalának megadását követően az alábbi felugró ablakban adja meg a tanúsítványhoz kapott PIN kódját, majd az "OK" gomb megnyomását követően a rendszer automatikusan belépteti:

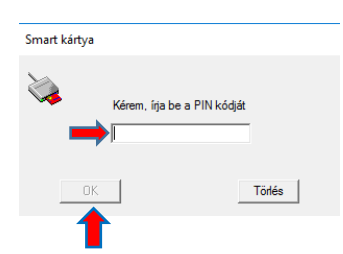

## 4.2 <u>Bejelentkezés a TIR rendszerbe hitelesítő (autentikációs) tanúsítvánnyal, Mozilla Firefox</u> <u>böngészővel</u>

Mozilla Firefox böngésző használatával történő bejelentkezés esetén a TIR elérési útvonalának megadását követően adja meg a tanúsítványának PIN kódját, majd a felhasználó azonosítási kérelem jóváhagyása után a "Belépés" gombra kattintva tud a rendszerbe belépni:

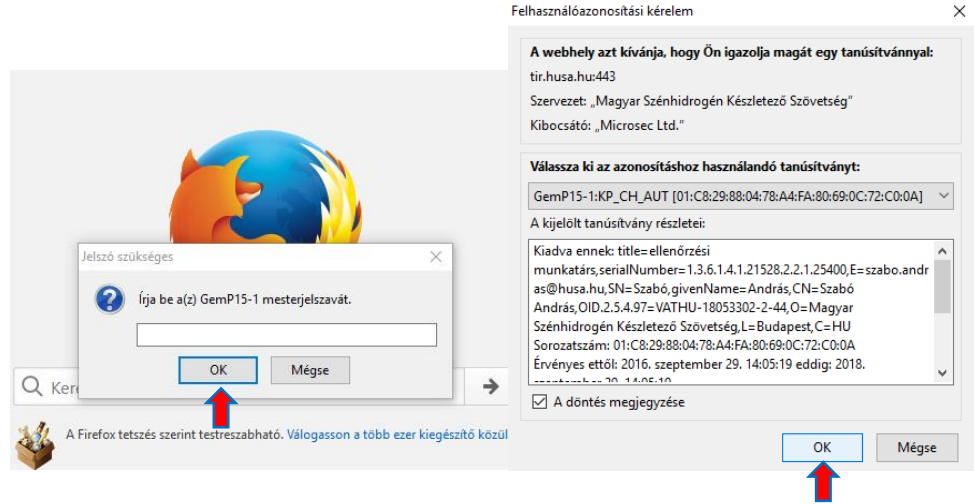

| igazolások kikérése és<br>a saját adatok lekérdezése |                                       |                   |  |
|------------------------------------------------------|---------------------------------------|-------------------|--|
| NYITÓ OLDAL                                          |                                       |                   |  |
| Belépés                                              |                                       |                   |  |
| •                                                    |                                       |                   |  |
|                                                      |                                       |                   |  |
| Magyar Szénhidrogén Készletező Sző                   | vetség - Tagnyilvántartó Informatikai | Rendszer - Portál |  |

4.3 <u>Bejelentkezés a TIR rendszerbe hitelesítő (autentikációs) tanúsítvánnyal, Google Chrome</u> <u>böngészővel</u>

Google Chrome böngésző használatával történő bejelentkezés esetén a tanúsítvány kiválasztását és PIN kódjának megadását követően a "Belépés" gombra kattintva tud a rendszerbe belépni.

| Tanúsítvány kiválasztá      | ása                                                                                                    |                                 | ×             |                 |                             |        |
|-----------------------------|----------------------------------------------------------------------------------------------------|---------------------------------|---------------|-----------------|-----------------------------|--------|
| Válasszon tanúsítványt a ti | r.husa.hu:443 hitelesítéséhez                                                                           |                                 |               |                 |                             |        |
| Tulajdonos                  | Kiállító                                                                                                | Sorozatszám                     |               | Smart kártya    |                             |        |
| Szabó András                | Advanced Class 3 e                                                                                      | 01C829880478A4FA8069            | 90            | ×<br>•          | Kérem, írja be a PIN kó<br> | idját  |
| Tanúsítvány adatai          |                                                                                                    | OK Mé                           | ègse          | ок              |                             | Törlés |
|                             | MSZKSZ TIR<br>PORTAL<br>Nylakiczałcki keziełse<br>jąszolskok kiekieńse ds<br>e sąłd adatok iekierdezege |                                 |               |                 |                             |        |
|                             | NYITÓ OLDAL                                                                                             |                                 |               |                 |                             |        |
|                             |                                                                                                    |                                 |               |                 |                             |        |
|                             | Magyar Szénhidrogén Készletező S                                                                        | Szövetség - Tagnyilvántartó Inf | formatikai Re | ndszer - Portál |                             |        |
|                             |                                                                                                    |                                 |               |                 |                             |        |

## 4.4 <u>Bejelentkezés a TIR rendszerbe hitelesítő (autentikációs) tanúsítvány nélkül bármely</u> <u>böngészővel</u>

Amennyiben nem rendelkezik hitelesítő (autentikációs) tanúsítvánnyal vagy **Microsoft Edge** böngészőt használ a TIR portál megnyitását követően a "Belépés" gomb megnyomása után írja be bejelentkezési nevét és jelszavát, majd ezt követően a regisztrált e-mail címre megküldött ellenőrző kód (ideiglenes jelszó) megadásával az "Érvényesítés" gomb megnyomását követően tud belépni a rendszerbe.

| MSZKSZ TIR<br>PORTAL                                                                                   |
|----------------------------------------------------------------------------------------------------|
| Nyilatkozatok kerelése,<br>nazotások kiletesés<br>a sajá adatok keletezése                             |
| NYITÓ OLDAL                                                                                            |
| Belépés                                                                                                |
| Magyar Szénhidrogén Készletező Szövetség - Tagnyilvántartó Informatikai Rendszer - Portál              |
|                                                                                                    |
|                                                                                                    |
| Nyilatkozatok kezelése,<br>Igazolások kikérése és                                                      |
| A SAJAT ACATON HENERADESE                                                                              |
|                                                                                                    |
| Rejelentkezési név                                                                                     |
| Jelszó<br>Belépés                                                                                      |
| MSZKSZ TIR<br>PORTÁL<br>Nyilatkozatok kezelése<br>Igazolások kikérése és<br>a saját adatok lekérdezése |
| IDEIGLENES JELSZÓ BEKÉRÉSE                                                                             |
| Azonositó 11095                                                                                        |
| Ideigienes jelszó<br>Érvényesítés                                                                      |
|                                                                                                    |

### 5. Elektronikus aláírás a MicroSigner alkalmazás használatával

A korábbiakhoz hasonlóan készítse el nyilatkozatát és a tagi nyilatkozat kitöltését követően a nyilatkozat jobb alsó sarkában található "Mentés" gombra kattintva a felugró menüből válassza ki a "Mentés és aláírás" funkciót.

| <br>Mentés és kilépés a<br>nyilatkozatból             |         | -                |
|-------------------------------------------------------|---------|------------------|
| Mentés és nyilatkozat zárolása<br>saját szerkesztésre | Összese | en: 1 800 000 Ft |
| Mentés és aláírás                                     |         |                  |
| Mentés és benyújtás                                   |         |                  |
| Mentés 🔺                                              | Elvetés | Kilépés          |

Amennyiben más által rögzített vagy korábban mentett nyilatkozatot kíván aláírni, a "Nyilatkozatok" menüpontban válassza ki a megfelelő nyilatkozatot és kattintson a nyilatkozat sorának elején található legördülő menü "Nyilatkozat aláírása" pontjára.

|        |                                                   | Nyilatkozatok kezel<br>igazolások kikérése<br>a saját adatok lekél | ése,<br>+ és<br>Idezése KEZDŐLAP | SAJÁT ADATOK            | FÖLDGÁZ                   | (ŐOLAJ      |
|--------|---------------------------------------------------|--------------------------------------------------------------------|----------------------------------|-------------------------|---------------------------|-------------|
| Kezdől | lap > Köolaj > Nyilatkozatok                      |                                                                    |                                  |                         |                           |             |
| 0      | A bejelentkezés sikeresen megtörtént. Jó          | ó munkát kívánunk!                                                 |                                  |                         |                           |             |
| Érke   | vyilatkozat típusa                                | Elszámolási időszak<br>Nyilatkozat állapota                        | D     Aktuális?       Sikeres?   | Szűkítés<br>Alaphelyzet |                           |             |
|        | Érkeztetési azonositó                             | Ügyazonosító Elszámolási időszak                                   | Nyilatkozat típusa               | Verzió Önrevízió        | Nyilatkozat állapota      |             |
| •      | Nyilatkozat megtekintése                          | 1999.04                                                            | Normál                           |                         | Portálon történő szerkes  | sztés alatt |
| Þ      | Nyilatkozat modositasa<br>Nyilatkozat önrevíziója | 1999.01                                                            | Normál                           |                         | Portálon történő szerkes  | sztés alatt |
| -      | Nyilatkozat aláírása                              |                                                                    | Marmál                           |                         | Dortálon történő szerkes  | atós alatt  |
|        | XML dokumentum letöltése                          | 1999.06                                                            | Normai                           |                         | Fortation torteno szerkez | sztes alatt |

d377c 🔎 👻 🚔 🖒 🗹 MSZKSZ TIR Portál - Köolaj ... 🛛 ) Shttps:/ ( )Nyilatkozat megtekintése (munkaanyag) 8 A nyilatkozat állománya mentésre került. A szerkesztés befejezése után kérjük, nyújtsa be a Szekció Kőolai ási időszak 1999. április Nvilatkozat típusa Normál Előző verzió zájárulási díj 1 800 000 Ft Tételek száma 1 Alapadatok Tételek E-aláírás Záradékolás Hibalista Csatolmányol A nyilatkozat jelen változatát még nem látták el elektronikus aláírással. A nyilatkozat hiteles e-iratként történő benyújtásának feltétele, hogy azt leg lább Letöltés 🔺 Kapcsolat Titkárság: Telefon: 430-3300; 430-3310 Amennyiben kérdése van, kérjük, hi az alábbi telefonszámok ervikátl Ügyfélszolgálat: Telefon: 430-3303; 430-3313 Ügyfélfogadási idő: Hétfő: 09:00 - 15:00

Ezt követően a Nyilatkozat megtekintése felületen kattintson az "Aláírás" gombra.

Az aláírás folyamatának további menetét böngésző fajtánként részletezve az alábbiakban tüntettük fel:

#### 5.1 Elektronikus aláírás Internet Explorer böngészővel

Internet Explorer böngésző használata esetén az alábbi folyamatot végigkövetve hajtható végre az eletronikus aláírás:

A számítógép az "Aláírás" gomb megnyomását követően elindítja a Microsigner programot, itt kattintson az "Engedélyezés" gombra, majd ezt követően a Microsigner programban kattintson a "Tanúsítvány kiválasztása" mezőre:

| Internet | Explorer ×                                                                                                    | đ | 🔒 MicroSigner     |                 |                                                                                              | × |
|----------|----------------------------------------------------------------------------------------------------|---|-------------------|-----------------|----------------------------------------------------------------------------------------------|---|
|          | Szeretné engedélyezni, hogy ez a webhely megnyisson egy<br>programot a számítógépén?                                                                                                    |   | Munkamenet azonos | ító:            | 151zs0zoa819x                                                                                |   |
|          | Feladó: tir.husa.hu                                                                                                    |   | Szolgáltató:      | Mag             | yar Szénhidrogén Készletező Szövetség                                                        |   |
| 0        | Program: MicroSigner<br>Cim: esign%578%22sessionUrf%22953A%22http:%3A%2F<br>%22Proxy.microsigner.com%2Pesign%22getConfig<br>Mindig kérdezzen rá az ilyen típusú címek megnyitása előt<br>Engedélyezés Mégae<br>Hasznos lehet, ha engedélyezi, hogy wella tatalmak megnyissanak egy<br>akalmazást, ám ez kárt is okozhat a számítógépében. Csak akkor<br>engedélyezze ezt, ha megbízik a tatalom forrásában. <u>Mik a kockázatok?</u> |   | Üzenet: Kérem, \  | válass<br>és az | zon tanúsítványt!<br>alkalmazásból a folyamat befejeztével<br>Tanúsítvány kiválasztása Mégse |   |
|          |                                                                                                    |   |                   |                 | <b>↑</b>                                                                                     |   |

Ezt követően erősítse meg a kiválasztott tanúsítványt az "OK" gomb megnyomásával:

| Windows           | rendszerbiztonság X                                                                                       |
|-------------------|----------------------------------------------------------------------------------------------------|
| Tanús             | ítvány megerősítése                                                                                       |
| A tanús<br>nem ez | ítvány megerősítéséhez kattintson az OK gombra. Ha<br>a megfelelő tanúsítvány, kattintson a Mégse gombra. |
| E                 | Szabó András (DS3)                                                                                        |
| س                 | Kiállító: Qualified e-Szigno CA 2009                                                                      |
|                   | Érvényesség: 2016.09.29 2018.09.29.                                                                       |
|                   | Tanúsítvány tulajdonságai                                                                                 |
|                   | OK Mégse                                                                                                  |
|                   | 1                                                                                                    |

Az aláírás folytatásához a számítógép ismét elindítja a MicroSigner programot (ez a lépés kiváltható a "*Mindig kérdezzen rá az ilyen típusú címek megnyitása előtt"* funkció jelölőnégyzetében elhelyezett pipa törlésével), majd az "Engedélyezés" gomb megnyomását követően betölti az aláíró tanúsítványt és rákérdez az aláírás megkezdésére:

| Internet | Explorer X                                                                                                    | A MicroSigner ×                                                                                                    |
|----------|----------------------------------------------------------------------------------------------------|----------------------------------------------------------------------------------------------------|
|          | '<br>Szeretné engedélyezni, hogy ez a webhely megnyisson egy<br>programot a számítógépén?                                                                                                    | Munkamenet azonosítá:     bji76rn7pzp       Szolgáltató:     Magyar Szénhidrogén Készletező Szövetség       Üzenet:     Kérem, írja alá a nyilatkozatot! |
|          | Feladó: tir.husa.hu<br>Program: MicroSigner<br>Cím: esign:%7B%22sessionUrl%22%3A%22https%3A%2F<br>%2Fproxy.microsigner.com%2Fesign%2FgetConfig<br>Mindig kérdezzen rá az ilyen típusú címek megnyitása előtt                                   | Dokumentumok:<br>Név Letötési URL<br>0000K199904N.xml                                                                                                    |
| 0        | Engedélyezés Mégse<br>Hasznos lehet, ha engedélyezi, hogy webes tartalmak megnyissanak egy<br>alkalmazást, ám ez kárt is okozhat a számítógépében. Csak akkor<br>engedélyezze ezt, ha megbízik a tartalom forrásában. <u>Mik a kockázatok?</u> | Automatikus kilépés az alkalmazásból a folyamat befejeztével Aláírás megkezdése Mégse                                                                    |

Az "Aláírás megkezdése" gomb megnyomását követően a rendszer bekéri a tanúsítvány PIN kódját, majd annak megadása után végrehajtja az aláírást.

| Kérem, írja be a PIN kódját |   |
|-----------------------------|---|
|                             |   |
| OK Törlé                    | s |

A sikeresen aláírt nyilatkozat Szövetség részére történő beküldése a "Benyújtás" gomb megnyomásával hajtható végre.

|                                     |                                                    | MSZKSZ TIR<br>PORTAL                                                                                                    |                                                                                                    |                                                                                                    | 10 - szabo,andras Kijelentkezés<br>gén Készletező Szövetség                                  |                           |                |
|-------------------------------------|----------------------------------------------------|----------------------------------------------------------------------------------------------------|----------------------------------------------------------------------------------------------------|----------------------------------------------------------------------------------------------------|----------------------------------------------------------------------------------------------|---------------------------|----------------|
|                                     |                                                    | Nyilatkozatok kezelése,<br>igazolások kikáritse és<br>a saját adatok lekérdezése                                                                                                    | KEZDŐLAP SAJÁT ADATOK                                                                                                    | FÖLDGÁZ KŐ                                                                                                    | OLAJ TÖRZSADATOK                                                                             |                           |                |
| ezdőlap > Kőolaj > Nyila            | tkozatok > Nyilatkozat megtekintése                |                                                                                                    |                                                                                                    |                                                                                                    |                                                                                              |                           | Frissi         |
| Vyilatkozat                         | megtekintése (mi                                   | unkaanyag)                                                                                                    |                                                                                                    |                                                                                                    |                                                                                              |                           |                |
| <ol> <li>A nyilatkozat e</li> </ol> | lektronikus aláírással lett ellátva                | a. A hitelesítés befejezése után kérjük, nyújtsa be a nyilat                                                                                                    | lkozatot.                                                                                                    |                                                                                                    |                                                                                              |                           |                |
|                                     | Szekció Kőolaj                                     | Elszán                                                                                                    | nolási időszak 1999. április                                                                                                    |                                                                                                    |                                                                                              |                           |                |
|                                     | Nyilatkozat tipusa Normál                          |                                                                                                    | Előző verzió -                                                                                                    |                                                                                                    |                                                                                              |                           |                |
|                                     | Tételek száma 1                                    | Összes ho                                                                                                    | zzájárulási díj 1800 000 Ft                                                                                                    |                                                                                                    |                                                                                              |                           |                |
| Alapadatok                          | Tételek E-aláírás                                  | Záradékolás Hibalista Csatolmányok                                                                                                    | Verziók                                                                                                    |                                                                                                    |                                                                                              |                           |                |
|                                     |                                                    |                                                                                                    |                                                                                                    |                                                                                                    |                                                                                              |                           |                |
| Sorsz.                              | Aláiró neve                                        | Aláírói szerepk                                                                                                    | õr                                                                                                    | ldőbélyeg kelte                                                                                                    |                                                                                              | Érvényes?                 |                |
|                                     |                                                    |                                                                                                    |                                                                                                    |                                                                                                    |                                                                                              |                           |                |
| nuilatkozat hiteles                 | 1 Szabó András                                     | ellenőrzési muni<br>Follófala, horu szt lanslább 1 szamák micKatratt alaktra                                                                                                    | katárs                                                                                                    | 2016.12.06. 15:4                                                                                                    |                                                                                              | *                         |                |
| nyilatkozat hiteles (               | 1 Szabó András<br>e-íratként történő benyújtásának | eltenőczki muni                                                                                                    | katárs<br>nikus aláírással lássa el.                                                                                                    | 2016.12.06.15.4                                                                                                    |                                                                                              | Aláirás Benyújtás Letoko  | is 🔺 Módosítás |
| nyilatkozat hiteles ،               | 1 Szabó András                                     | eitendickis munt<br>k felkélele, hogy azt legalább 1 személy minősihet elektro<br>Kapcsolat                                                                                                    | katárs                                                                                                    | 2016 12.06, 15.4                                                                                                    | Seyítség                                                                                     | Allárás Benyújtás Letöltó | is • Módositás |
| ù nyllatkozat hiteles (             | 1 Szabó András                                     | etenőziki mun<br>k feltélele, hogy azt legalább 1 személy minősilest elektro<br>Kapcsolat<br>Trakinság:<br>Trakinság:                                                                                  | nikus aláírással lássa el.<br>Digyfélezolgálat:<br>Teletori. 430-3303, 430-3313                                                                                               | 2016 12.06.15.4<br>Ugytélfogadási idő:<br>Heldő: 09.00 - 15.00                                                                                                    | Segilség<br>Amerenjaba kérdéra va, kérják, húja<br>az alább télőkorszánok egyeléti           | Aláirás Benyújtás Letoh   | is • Módosítás |
| A nyilatkozat hiteles e             | 1 Szabó András                                     | etendizelis munt<br>k telefelele, hogy azt legalább 1 szemely ménősített elektro<br><b>Koppsplat</b><br><b>Telefer, 6390</b> , 430-3310<br>Felefer, 639-3311<br>Elem: 1037 Boctapent, Montenvides u. 1 | nikus aláírással lássa el.<br>Ogyfélasolgálat:<br>Tentor. 439-3303, 430-3313<br>Far. 439-3315<br>Er. mail: rotendratagiljona hu<br>Gel Cim. 1037 Budapest, Montevideo u. 16/8 | 2016 12.06.15.4<br>Ognfölfogaddisi Idő:<br>Heldő (0000-15.00)<br>Kod-, optimis: legifelsőba ze időző<br>bejelmiktezőle és időport ogysztístás<br>alagján a 0.06.10.30 čína jelenző<br>bejelmiktezőle és időport ogysztístás<br>alagján a 0.06.10.30 čína jelenzőle<br>bejelmiktezőle és időport ogysztístás<br>alagján a 0.06.10.30 čína jelenzőle | Segitség<br>Ameropeka<br>ar ulikite tentenciane egyikét<br>+36 20 555 5449<br>+36 1 430 3313 | Aláirás Benyújtás Letote  | is * Módositás |

### 5.2 Elektronikus aláírás Mozilla Firefox böngészővel

Mozilla Firefox böngésző használata esetén az alábbi folyamatot végigkövetve hajtható végre az elektronikus aláírás:

A számítógép az "Aláírás" gomb megnyomását követően elindítja a Microsigner alkalmazást, itt kattintson az "Hivatkozás megnyitása" gombra, majd ezt követően a Microsigner programban kattintson a "Tanúsítvány kiválasztása" mezőre:

| Alkalmazás indítása X                                                                    | 🔒 MicroSigner 🛛 🕹                                                                                                |
|------------------------------------------------------------------------------------------|----------------------------------------------------------------------------------------------------|
| Ezt a hivatkozást egy alkalmazással kell megnyitni.<br>Küldés:                           | Munkamenet azonosító: 1nw7enqv1xo2n                                                                              |
| MicroSigner<br>Másik alkalmazás választása Tgllózás…                                     | Szolgáltató:       Magyar Szénhidrogén Készletező Szövetség         Üzenet:       Kérem, válasszon tanúsítványt! |
| Választás megjegyzése az összes esign típusú hivatkozáshoz.  Mégse Hivatkozás megnyitása | Automatikus kilépés az alkalmazásból a folyamat befejeztével Tanúsítvány kiválasztása Mégse                      |

Ezt követően erősítse meg a kiválasztott tanúsítványt az "OK" gomb megnyomásával:

| Windows<br>Tanús  | <sup>rendszerbiztonság</sup><br>Ítvány megerősíté | se                                                            | × |
|-------------------|---------------------------------------------------|---------------------------------------------------------------|---|
| A tanús<br>nem ez | ítvány megerősítéséhez<br>a megfelelő tanúsítván  | : kattintson az OK gombra. Ha<br>y, kattintson a Mégse gombra |   |
|                   | Szabó András (DS3)<br>Kiállító: Qualified e-Sz    | igno CA 2009                                                  |   |
|                   | Érvényesség: 2016.09.                             | 29 2018.09.29.                                                |   |
|                   | Tanúsítvány tulajdons                             | ágai                                                          |   |
|                   | ОК                                                | Mégse                                                         |   |
|                   | 1                                                 |                                                               |   |

Az aláírás folytatásához a számítógép ismét elindítja a MicroSigner programot (ez a lépés kiváltható a "Választás megjegyzése az összes esign típusú hivatkozáshoz" funkció jelölőnégyzetében elhelyezett pipa törlésével), majd a "Hivatkozás megnyitása" gomb megnyomását követően betölti az aláíró tanúsítványt és rákérdez az aláírás megkezdésére:

| Alkalmazás indítása                                            | ×           | 🔏 MicroSigner                                                                                | × |
|----------------------------------------------------------------|-------------|----------------------------------------------------------------------------------------------|---|
| Ezt a hivatkozást egy alkalmazással kell megnyitni.<br>Küldés: |             | Munkamenet azonosító: 2qxu8r7n6hknq<br>Szolgáltató: Magyar Szénhidrogén Készletező Szövetség |   |
| MicroSigner                                                    |             | Üzenet: Kérem, írja alá a nyilatkozatot!                                                     |   |
| Másik alkalmazás választása T                                  | allózás     | Dokumentumok:                                                                                |   |
|                                                                |             | <b>2</b> 0000K12990r#r.e22                                                                   |   |
|                                                                |             |                                                                                              |   |
| <u>v</u> alasztas megjegyzese az osszes esign tipusu hiv       | atkozashoz. | Automatikus kilépés az alkalmazásból a folyamat befejeztével                                 |   |
| Mégse Hivatkozás n                                             | negnyitása  | Aláírás megkezdése Mégse                                                                     |   |

Az "Aláírás megkezdése" gomb megnyomását követően a rendszer bekéri a tanúsítvány PIN kódját, majd annak megadása után végrehajtja az aláírást.

| Small Kallya |                             |        |
|--------------|-----------------------------|--------|
| 2            | Kérem, írja be a PIN kódját |        |
|              |                             | ]      |
| ОК           |                             | Törlés |
| T            |                             |        |

A sikeresen aláírt nyilatkozat Szövetség részére történő beküldése a "Benyújtás" gomb megnyomásával hajtható végre.

| KSZ TIR Portál - Kőol            | la × +                                                |                                                                                     |                    |              |                                        |                                    |                 |           |         | - 0   | ٥ |
|----------------------------------|-------------------------------------------------------|-------------------------------------------------------------------------------------|--------------------|--------------|----------------------------------------|------------------------------------|-----------------|-----------|---------|-------|---|
| https://tir.husa.                | .hu/Private/OlajNyilatkozatView?guid=231b6            | 0fd-41b7-466b-a30e-9d7daf10d78c8ttab=2                                              |                    |              |                                        | C Q. Keresés                       |                 | \$ E      | •       | îΪ.   | 1 |
|                                  | 100                                                   | MSZKSZ TIR                                                                          |                    | 0 - Magyar S | 10 - szabola<br>Szénhidrogén Készletez | ndras Kijelentkezés<br>ő Szövetség |                 |           |         |       | l |
|                                  |                                                       | Nylatkozatok kezelése,<br>igazolások kikérése és<br>a saját adatok lekérdezése KEZI | DŐLAP SAJÁT ADATOK | FÖLDGÅZ      | KÕOLAJ                                 | TORZSADATOK                        |                 |           |         |       |   |
| Kezdőlap > Kőolaj > Ny           | iyiatkozatok > Nyilatkozat megtekintése               |                                                                                     |                    |              |                                        |                                    |                 |           | Fri     | istès |   |
| Nyilatkoza                       | at megtekintése (munkaan                              | yag)                                                                                |                    |              |                                        |                                    |                 |           |         |       |   |
| <ul> <li>A nyilatkoza</li> </ul> | at elektronikus aláírással lett ellátva. A hitelesíté | s befejezése után kérjük, nyújtsa be a nyilatkozatot.                               |                    |              |                                        |                                    |                 |           |         |       |   |
|                                  |                                                       |                                                                                     |                    |              |                                        |                                    |                 |           |         |       |   |
|                                  | Szekcio Kóolaj                                        | Elszamolasi idos.                                                                   | tak 1999, április  |              |                                        |                                    |                 |           |         |       |   |
|                                  | Tételek száma 1                                       | Osszes hozzáiánulási                                                                | di 1800.000 Ft     |              |                                        |                                    |                 |           |         |       |   |
|                                  |                                                       |                                                                                     |                    |              |                                        |                                    |                 |           |         |       |   |
| Alapadatok                       | Tételek E-aláírás Záradé                              | kolás Hibalista Csatolmányok                                                        | Verziók            |              |                                        |                                    |                 |           |         |       |   |
|                                  |                                                       |                                                                                     |                    |              |                                        |                                    |                 |           |         |       |   |
| Sorsz.                           | Aláiró neve                                           | Aláirói szerepkör                                                                   |                    | ldőbélj      | yeg kelle                              |                                    | Érvényes?       |           |         |       | l |
|                                  | 1 Szabó András                                        | ellenőrzési munkatárs                                                               |                    | 2016.1       | 12.13. 10:53                           |                                    | *               |           |         |       |   |
|                                  |                                                       |                                                                                     |                    |              |                                        |                                    |                 |           |         |       |   |
| A nyilatkozat hitel              | les e-iratként történő benyújtásának feltétele, ho    | gy azt legalább 1 személy minősített elektronikus aláír                             | ással lássa el.    |              |                                        |                                    |                 |           |         |       |   |
|                                  |                                                       |                                                                                     |                    |              |                                        |                                    |                 |           |         | _     |   |
|                                  |                                                       |                                                                                     |                    |              |                                        | Alá                                | rás Benyújtás L | etöltés 🔺 | Módosít | 35    |   |
|                                  |                                                       | Kanecolat                                                                           |                    |              | Soniteán                               |                                    |                 |           |         |       | l |
|                                  |                                                       |                                                                                     |                    |              | ucyitacy                               |                                    |                 |           |         |       |   |

### 5.3 Elektronikus aláírás Google Chrome böngészővel

Google Chrome böngésző használata esetén az alábbi folyamatot végigkövetve hajtható végre az elektronikus aláírás:

A számítógép az "Aláírás" gomb megnyomását követően elindítja a MicroSigner alkalmazást, ezt követően a Microsigner programban kattintson a "Tanúsítvány kiválasztása" mezőre, majd ezt erősítse meg az "OK" gomb megnyomásával.

| 🔏 MicroSigner                                                | × | Windows rendszerbiztonság                                                                                           | $\times$   |
|--------------------------------------------------------------|---|----------------------------------------------------------------------------------------------------|------------|
| Munkamenet azonosító: 1shlqqqht6ca6                          |   | Tanúsítvány megerősítése                                                                                            |            |
| Szolgáltató: Magyar Szénhidrogén Készletező Szövetség        |   | A tanúsítvány megerősítéséhez kattintson az OK gombra. H<br>nem ez a megfelelő tanúsítvány, kattintson a Mégse gomb | ∙la<br>ra. |
| Üzenet: Kérem, válasszon tanúsítványt!                       |   | Szabó András (DS3)                                                                                                  |            |
|                                                              |   | Kiállító: Qualified e-Szigno CA 2009                                                                                |            |
|                                                              |   | Érvényesség: 2016.09.29 2018.09.29.                                                                                 |            |
|                                                              |   | Tanúsítvány tulajdonságai                                                                                           |            |
| Automatikus kilépés az alkalmazásból a folyamat befejeztével |   |                                                                                                    |            |
| Tanúsítvány kiválasztása Mégse                               |   | OK Mégse                                                                                                    |            |
|                                                              |   | ▲ · · · · · · · · · · · · · · · · · · ·                                                                             |            |
| T                                                            |   |                                                                                                    |            |

|                                            |                                                                                                    |                                                                                                    | 0 - Magyar Szěnhidrog                                                                                                    | 10 - szaboandras Kijelentkezés<br>én Készletező Szövetség                                                       |                  |
|--------------------------------------------|----------------------------------------------------------------------------------------------------|----------------------------------------------------------------------------------------------------|----------------------------------------------------------------------------------------------------|----------------------------------------------------------------------------------------------------|------------------|
|                                            | Nyilatkozatok kezelése.<br>Igazolások kikérőse és<br>a sajét adatok lekérdezése                                             | KEZDŐLAP SAJÁT ADATOK                                                                                                    | Földgáz kő                                                                                                    | OLAJ TÖRZSADATOK                                                                                                |                  |
| szdőlap > Kőolaj > Nyilatkozatok > Aláirás |                                                                                                    | 1                                                                                                    |                                                                                                    |                                                                                                    |                  |
| √yilatkozat aláírása                       |                                                                                                    |                                                                                                    |                                                                                                    |                                                                                                    |                  |
| Szekció Kőolaj                             | Tu                                                                                                    | alajdonos Szabó András                                                                                                    |                                                                                                    |                                                                                                    |                  |
| Elszámolási időszak 1999 április           |                                                                                                    | Kiállíló Qualified e-Szigno CA 2009                                                                                                    |                                                                                                    |                                                                                                    |                  |
| Nyllatkozat tipusa Normál                  | Érvé                                                                                                    | enyesség 2016.09.29 2018.09.29.                                                                                                    |                                                                                                    |                                                                                                    |                  |
|                                            |                                                                                                    |                                                                                                    |                                                                                                    |                                                                                                    | Aláirás folytatá |
|                                            | Kapcsolat                                                                                                    |                                                                                                    |                                                                                                    | Segítség                                                                                                    | T                |
|                                            | Titkárság:<br>Telefon: 430-3300, 430-3310<br>Fax: 430-3311<br>E-mail: husa⊜husa hu<br>Cim: 1037 Budapest, Montevideou. 16/B | Ügyfêlszolgálat:<br>Telefon: 430-3303; 430-3313<br>Fax: 430-3315<br>E-mail: referatura@husa.hu<br>Cim: 1037 Budapest, Montevideo u. 16/B | Ügyféltogadási idő:<br>Hétő: 09:00 - 15:00<br>Kedd - péntek: legkésőbb az előző<br>munkanap 16:00-ig történő előzetes<br>bejelentkezés és diőgont egyeztetés<br>alapján a 08:00-16:30 óra, péntek | Amennyiben kérdése van, kérjúk, hísja<br>az alábbi telefonszámok egyilvált<br>+36 20 555 5449<br>+36 1 430 3313 |                  |

Ezt követően a TIR rendszerben kattintson az "Aláírás folytatása" gombra.

Az aláírás folytatásához a számítógép ismét elindítja a MicroSigner programot, betölti az aláíró tanúsítványt és rákérdez az "Aláírás megkezdésére". Ezen gomb megnyomását követően a rendszer bekéri a tanúsítvány PIN kódját és annak megadása után végrehajtja az aláírást.

| 🖂 MicroSigner                                                | ×                           |
|--------------------------------------------------------------|-----------------------------|
| Munkamenet azonosító: hrvc8cjrizoj                           |                             |
| Szolgáltató: Magyar Szénhidrogén Készletező Szövetség        |                             |
| Üzenet: Kérem, írja alá a nyilatkozatot!                     | Smart kártya                |
| Dokumentumok:                                                |                             |
| Név Letötési URL<br>1030000K199904N.es3                      | Kérem, írja be a PIN kódját |
|                                                              |                             |
|                                                              |                             |
| Automatikus kilépés az alkalmazásból a folyamat befejeztével | OK                          |
| Aláírás megkezdése Mégse                                     | -                           |

A sikeresen aláírt nyilatkozat Szövetség részére történő beküldése a "Benyújtás" gomb megnyomásával hajtható végre.

| KSZ TIR Portál - Kóo 3            | ×                                      |                                                                  |                                                 |                                                                                                    |                                                                           |                          | 🖾 – o         |
|-----------------------------------|----------------------------------------|------------------------------------------------------------------|-------------------------------------------------|----------------------------------------------------------------------------------------------------|---------------------------------------------------------------------------|--------------------------|---------------|
| C https://tir.h                   | husa.hu/Private/OlajNyilatkozat        | tView?guid=ca6f430f-eb5d-49b1-88db-2511e0485fc58xtab             | -2                                              |                                                                                                    |                                                                           |                          |               |
|                                   |                                        |                                                                  |                                                 | 0 - Magyar Szénhidrogi                                                                                                    | 10 - szabo.andras Kijelentkezés<br>in Készletező Szövetség                |                          |               |
|                                   |                                        | Nyilatkozatok kezelése,<br>igazolások kikérése és                |                                                 |                                                                                                    |                                                                           |                          |               |
|                                   |                                        | a saját adatok lekérdezése                                       | KEZDŐLAP SAJÁT ADATOK                           | FÖLDGÁZ KŐ                                                                                                    | OLAJ TÖRZSADATOK                                                          |                          |               |
| Kezdőlap > Kőolaj > Nyi           | ilatkozatok > Nyilatkozat megtekintése |                                                                  |                                                 |                                                                                                    |                                                                           |                          | Frissités     |
| Nyilatkoza                        | t megtekintése (m                      | unkaanyag)                                                       |                                                 |                                                                                                    |                                                                           |                          |               |
| <ul> <li>A nyilatkozat</li> </ul> | t elektronikus aláírással lett ellátv  | va. A hitelesítés befejezése után kérjük; nyújtsa be a nyilatkoz | atot.                                           |                                                                                                    |                                                                           |                          |               |
|                                   | Szekció Kőolai                         | Flazámolás                                                       | időszak 1999 ándlis                             |                                                                                                    |                                                                           |                          |               |
|                                   | Nvilatkozattípusa Normá                | l Elő                                                            | ző verzió »                                     |                                                                                                    |                                                                           |                          |               |
|                                   | Tételek száma 1                        | Összes hozzájá                                                   | rulási díj 1 800 000 Ft                         |                                                                                                    |                                                                           |                          |               |
|                                   |                                        |                                                                  |                                                 |                                                                                                    |                                                                           |                          |               |
| Alapadatok                        | Tételek E-aláírás                      | Záradékolás Hibalista Csatolmányok                               | Verziók                                         |                                                                                                    |                                                                           |                          |               |
|                                   |                                        |                                                                  |                                                 |                                                                                                    |                                                                           |                          |               |
| Sorsz.                            | Aláiró neve                            | Aláirói szerepkör                                                |                                                 | klőbélyeg kelte                                                                                                    |                                                                           | Érvényes?                |               |
|                                   | 1 Szabó András                         | ellenőrzési munkatár:                                            |                                                 | 2016.12.13. 14:37                                                                                                    |                                                                           | <b>~</b>                 | *             |
|                                   |                                        |                                                                  |                                                 |                                                                                                    |                                                                           |                          |               |
| A nyilatkozat hitele              | is e-iratként történő benyújtásána     | sk feltétele, hogy azt legalább 1 személy minősített elektroniku | s aláírással lássa el.                          |                                                                                                    |                                                                           |                          |               |
|                                   |                                        |                                                                  |                                                 |                                                                                                    |                                                                           |                          |               |
|                                   |                                        |                                                                  |                                                 |                                                                                                    | Al                                                                        | iírás Benyújtás Letölté: | s 🔺 Módosítás |
|                                   |                                        | K                                                                |                                                 |                                                                                                    | 0                                                                         |                          |               |
|                                   |                                        | Kapcsolat                                                        |                                                 |                                                                                                    | Segitseg                                                                  | <b>_</b>                 |               |
|                                   |                                        | Titkárság:<br>Telefon: 430-3300: 430-3310                        | Ügyfélszolgálat:<br>Telefon: 430,3303: 430,3313 | Ügyfélfogadási idő:<br>Héttő: 09:00 - 15:00                                                                                 | Amennyiben kérdése van, kérjük, hívja<br>az alábbi telefonszámok egyikéti |                          |               |
|                                   |                                        | Fax: 430-3311<br>F-mail: husa@husa.hu                            | Fax: 430-3315                                   | Kedd - péntek: legkésőbb az előző<br>munkanan 16:00-in történő előzetes                                                     | +36 20 555 5449                                                           |                          |               |
|                                   |                                        | Cim: 1037 Budapest, Montevideo u. 16/B                           | Cim: 1037 Budapest, Montevideo u. 16/B          | bejelentkezés és időpont egyeztetés<br>alapján a 08:00-16:30 óra, péntek<br>08:00-14:00 óra közötti munkaidőben<br>bármikor | +36 1 430 3313                                                            |                          |               |
|                                   |                                        |                                                                  |                                                 |                                                                                                    |                                                                           |                          |               |

### 5.4 Elektronikus aláírás Microsoft Edge böngészővel

Microsoft Edge böngésző használata esetén az alábbi folyamatot végigkövetve hajtható végre az elektronikus aláírás:

A számítógép az "Aláírás" gomb megnyomását követően elindítja a Microsigner alkalmazást, és rákérdez arra, hogy "Alkalmazást szeretne váltani?". Itt kattintson az "Igen" gombra, majd ezt követően a Microsigner programban kattintson a "Tanúsítvány kiválasztása" mezőre:

|                                                                | 🖂 MicroSigner 🛛 🗙                                                                             |
|----------------------------------------------------------------|-----------------------------------------------------------------------------------------------|
|                                                                | Munkamenet azonosító: 10vmltxoxzldl                                                           |
|                                                                | Szolgáltató: Magyar Szénhidrogén Készletező Szövetség                                         |
| Alkalmazást szeretne váltani?                                  | Üzenet: Kérem, válasszon tanúsítványt!                                                        |
| Alkalmazást szeretne váltani?                                  |                                                                                               |
| Acy microsoft cage a koreacear propaga magnyntiit microsignet. | Automatikus kiépés az alkalmazásból a folyamat befejeztével<br>Tanúsítvány kiválasztása Mégse |
| <b>I</b>                                                       | 1                                                                                             |

Ezután erősítse meg a kiválasztott tanúsítványt az "OK" gomb megnyomásával:

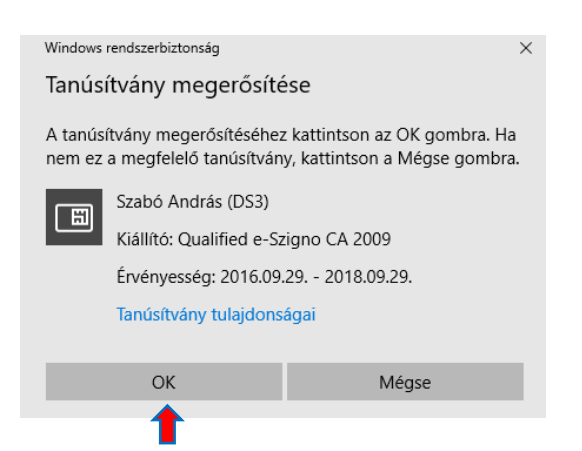

Az aláírás folytatásához a számítógép ismét megpróbálja megnyitni a MicroSigner programot, melyet az "Igen" gomb megnyomásával engedélyezzen, majd az alkalmazás betölti az aláíró tanúsítványt és rákérdez az aláírás megkezdésére:

| 4                                                                                                  | 🔒 MicroSigner                                      | ×                                       |
|----------------------------------------------------------------------------------------------------|----------------------------------------------------|-----------------------------------------|
|                                                                                                    | Munkamenet azonosító:                              | 20kkprxewmhvj                           |
|                                                                                                    | Szolgáltató: Ma                                    | agyar Szénhidrogén Készletező Szövetség |
|                                                                                                    | Üzenet: Kérem, írja a                              | alá a nyilatkozatot!                    |
|                                                                                                    | Dokumentumok:                                      |                                         |
|                                                                                                    | Név                                                | Letöltési URL                           |
|                                                                                                    | 0000K199904N.es3                                   | 3                                       |
|                                                                                                    |                                                    |                                         |
| Alkalmazást szeretne váltani?                                                                      |                                                    |                                         |
| Alkalmazást szeretne váltani?<br>A(z) Microsoft Edge a következőt próbálja megnyitni: MicroSigner. |                                                    |                                         |
| Igen Nem                                                                                           | Y Automatikus kilepes a<br>Y Automatikus kilepes a | Aláírás megkezdése Mégse                |

Az "Aláírás megkezdése" gomb megnyomását követően a rendszer bekéri a tanúsítvány PIN kódját, majd annak megadása után végrehajtja az aláírást.

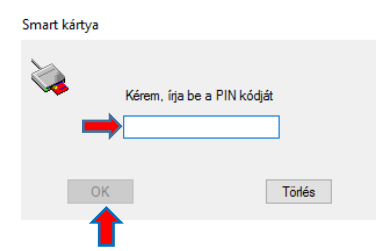

A sikeresen aláírt nyilatkozat Szövetség részére történő beküldése a "Benyújtás" gomb megnyomásával hajtható végre.

| Z TIR Portál - Kő                | × +                                       |                     |                                                                                  |                           |                   |                                                               |                                                                                                    |            | -        | -      |
|----------------------------------|-------------------------------------------|---------------------|----------------------------------------------------------------------------------|---------------------------|-------------------|---------------------------------------------------------------|----------------------------------------------------------------------------------------------------|------------|----------|--------|
|                                  | tir <b>husa.hu</b> /Private/OlajNyilatkoz | atView?guid=2ade    | 5d85-a31b-485e-8030-ae28a91bfdf4&ta                                              | b=2                       |                   |                                                               |                                                                                                    |            | ≡ 1      | 2      |
|                                  |                                           |                     |                                                                                  |                           |                   | 10 - szabolandras – Kijelentkezés<br>gén Készletező Szövetség |                                                                                                    |            |          |        |
|                                  |                                           |                     | Nyilatkozatok kezelése,<br>igazolások kiléntise és<br>a saját adatok lekérdezése | KEZDŐLAP SAJÁT ADATOK     | FÖLDGÁZ KÖ        | ÖOLAJ TÖRZSADATOK                                             |                                                                                                    |            |          |        |
| Kezdőlap > Kőolaj > N            | Vyilalkozatok > Nyilatkozat meglekintése  |                     |                                                                                  |                           |                   |                                                               |                                                                                                    |            | Fri      | ssítés |
| Nyilatkoza                       | at megtekintése (mu                       | nkaanyag            | )                                                                                |                           |                   |                                                               |                                                                                                    |            |          |        |
| <ol> <li>A nyilatkoza</li> </ol> | at elektronikus aláírással lett ellátva.  | A hitelesítés befe  | ,<br>jezése után kérjük, nyújtsa be a nyilatko:                                  | ratot                     |                   |                                                               |                                                                                                    |            |          |        |
|                                  |                                           |                     |                                                                                  |                           |                   |                                                               |                                                                                                    |            |          |        |
|                                  | Szekció Kőolaj                            |                     | Elszámola                                                                        | isi időszak 1999. április |                   |                                                               |                                                                                                    |            |          |        |
|                                  | Nyilatkozat tipusa Normál                 |                     | E                                                                                | 020 Verzio -              |                   |                                                               |                                                                                                    |            |          |        |
|                                  | Tetelek szama 1                           |                     | Obszes nozza                                                                     | garulasi dij 1 800 000 FT |                   |                                                               |                                                                                                    |            |          |        |
| Alapadatok                       | Tételek E-aláírás                         | Záradékolás         | Hibalista Csatolmányok                                                           | Verziók                   |                   |                                                               |                                                                                                    |            |          |        |
|                                  |                                           |                     |                                                                                  |                           |                   |                                                               |                                                                                                    |            |          |        |
| Sorsz.                           | Aláíró neve                               |                     | Aláírói szerepkör                                                                |                           | ldőbélyeg kelte   |                                                               | Érvényes?                                                                                                    |            |          |        |
|                                  | 1 Szabó András                            |                     | ellenőrzési munkata                                                              | rs                        | 2016.12.13. 15:00 | 6                                                             | *                                                                                                    |            |          |        |
| A nyilatkozat hitek              | es e-iratként történő benyújtásának       | feltétele, hogy azt | legalább 1 személy minősített elektronik                                         | us aláirással lássa el.   |                   |                                                               | Aláirás Benyújtás                                                                                                    | Letöltés * | Módosítá | is     |
|                                  |                                           |                     |                                                                                  |                           |                   |                                                               |                                                                                                    |            |          |        |
|                                  |                                           |                     | Kapcsolat                                                                        |                           |                   | Segítség                                                      | t in the second second se |            |          |        |